## ①エントリーしたい大会から予約を選択。

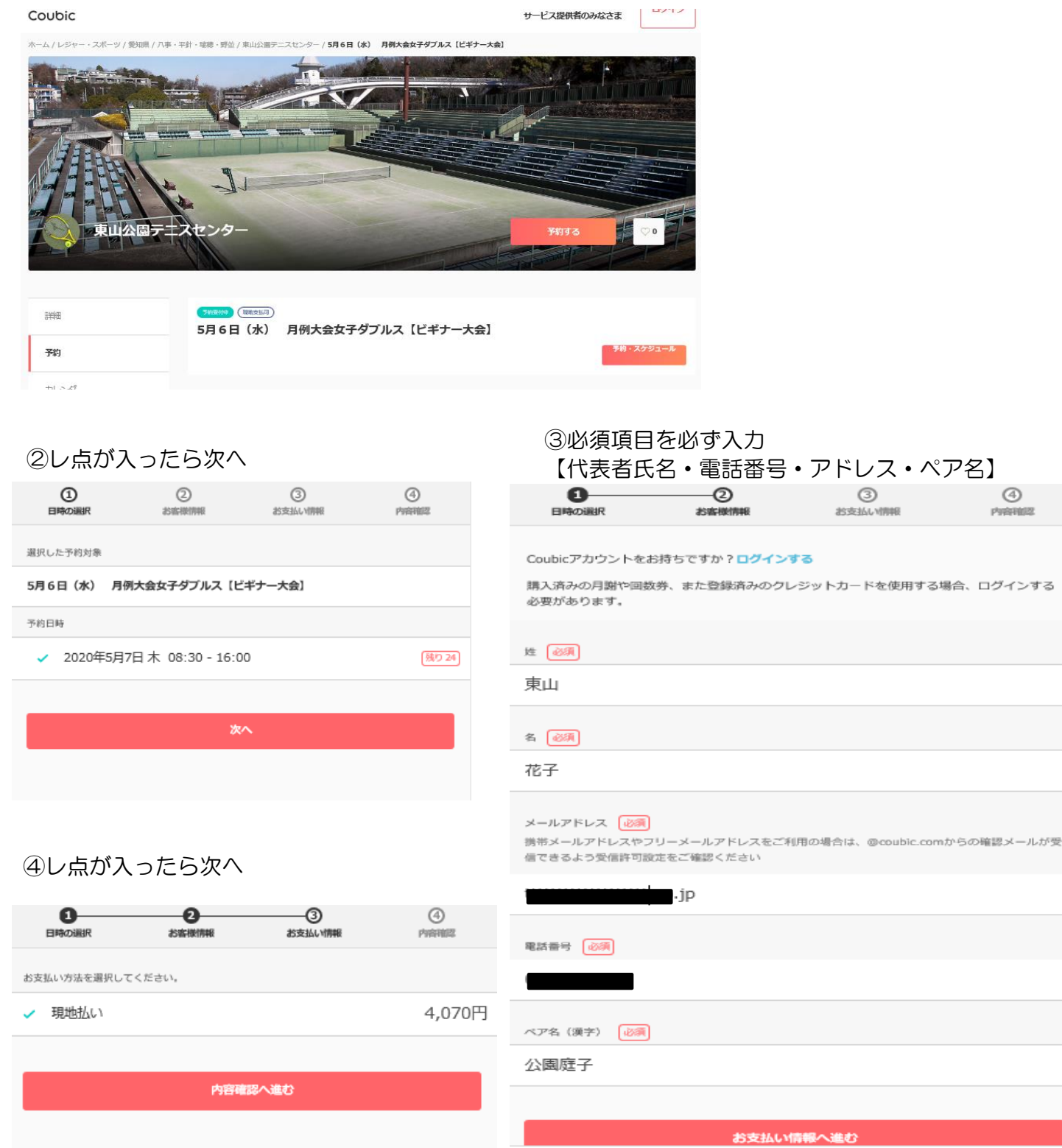

## ⑤内容をご確認して頂きOKであれば予約を押してください。

※予約人数1人なっていますが、代表者&ペアのエントリーは出来ています。

0

お支払い情報

-@

内容確認

お客様情報

日時の選択

## ※キャンセルが出た時点で下記内容のメールが 一斉配信されます!!

## 【要予約】キャンセル待ちの予約に空きがでました。 [東山公園テ二× スセンター]

| 予約申込み前に、予約内容を確認してください。<br>まだ予約は完了しておりません。 | キャンセル待ちの皆様へ 予約状況に空きが出ましたのでお知らせいたします。                                                                                |
|-------------------------------------------|----------------------------------------------------------------------------------------------------|
| 予約申請を完了すると、利用規約に同意したとみなします。               | この機にぜひご予約をお願いいたします。                                                                                                 |
| 特定商取引法に基づく表示                              |                                                                                                    |
| 24425                                     | 5月6日(水) 月例入会女子タブルス [ピキナー入会]<br>https://coubic.com/higashiyamatennis/453137                                          |
| <b>予約項目</b>                               | ◆提供者:                                                                                                    |
| 5月6日(水) 月例大会女子ダブルス【ビギナー大会】                | 東山公園テニスセンター                                                                                                    |
| higashiyamatennis                         | ◆時間:<br>2020年05月07日 08:30~16:00                                                                                     |
|                                           | ◆「5月6日(水) 月例大会女子ダブルス【ビギナー大会】」について:                                                                                  |
| 予約人数 1人                                   | 日頃より、東山公園テニスセンターをご利用頂き誠にありがとうございます。<br>5月5日(水)【ビゼナーナ〜】                                                              |
|                                           | → ☆定員・・2 4組                                                                                                    |
| 予約日時 2020年5月7日木                           | ☆参加費・・4070円(駐車代込み)<br>☆受付・・8:50~9:30                                                                                |
| 08:30 - 16:00                             | 9:30~大会説明<br>※ボーントリノナーの日前にから、ブロウスボーントリカが際いいたります。 (いわかる                                                              |
|                                           | 一 ※キャノビルは人会2日前となり、こ日ダビキャノビルをの願いいたします。 (いかなる<br>理由であれキャンセル料は頂きます)                                                    |
| <sup>合訂金額</sup> 4,070円                    | ※ペア変更の場合のみ、お電話でにての対応になります。                                                                                          |
|                                           | 確認事項                                                                                                    |
| 支払い方法 明前政府 現地払い                           | <ul> <li>このメールは、キャンセル待ちのお申込みをいただいている皆様に一斉に配信されています。</li> </ul>                                                      |
|                                           | 空き状況は限られておりますので、ご予約はお早めにお願いいたします。                                                                                   |
| 予約に関しての注意事項                               | ・ 予約(いた)に生きが出ても、予約が自動的に行われるわかではありません。生きがでましたら、改めて予約する必要があります。                                                       |
|                                           | <ul> <li>・このメールは、予約システム - Coubic (クービック) によって配信されています。</li> <li>・このEメールアドレスは、配信専用です。このEメールアドレスに返信しないようお願</li> </ul> |
| 日程変更                                      | いします。                                                                                                    |
| 予約日時まで                                    |                                                                                                    |
| キャンセル                                     | 閉じる                                                                                                    |
| 予約日時の2日前まで                                |                                                                                                    |
|                                           | ※団体戦はキャンセル待ちではなく抽選を行います。                                                                                            |
|                                           | 上記内容のメールは配信されません。                                                                                                   |
| 予約する                                      | ☆メールでのお問い合わせは現在行っておりません                                                                                             |
|                                           | ご不明な事がありましたらお気軽にお電話下さい!!                                                                                            |
|                                           | 東山公園テニスセンター 052-832-1115                                                                                            |
|                                           | 営業時間【8:00~19:00】                                                                                                    |